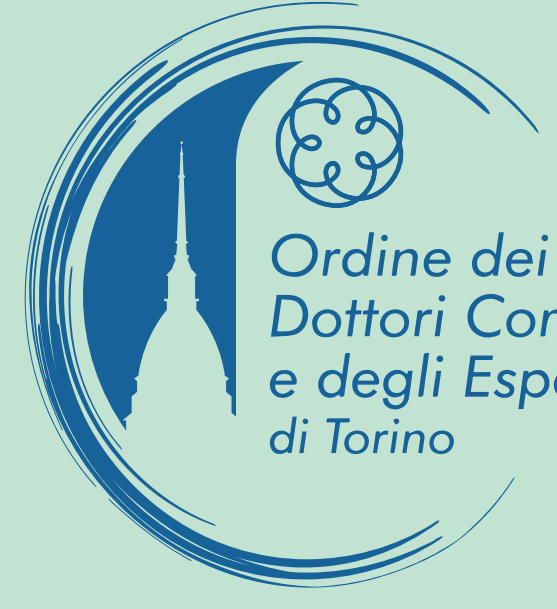

## ASSEMBLEA GENERALE DEGLI ISCRITTI

ALL'ORDINE DEI DOTTORI COMMERCIALISTI E DEGLI ESPERTI CONTABILI DI TORINO

# Guida alla votazione

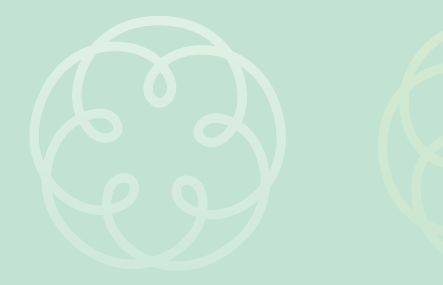

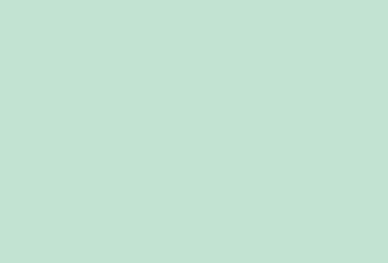

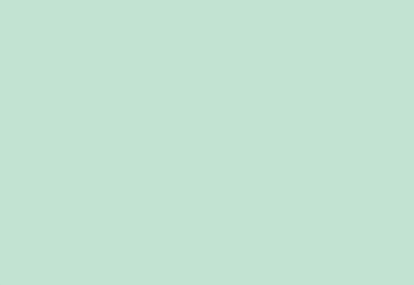

Ordine dei Dottori Commercialisti e degli Esperti Contabili di Torino

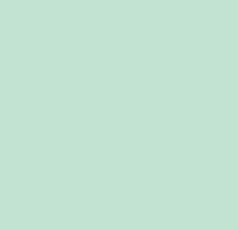

663

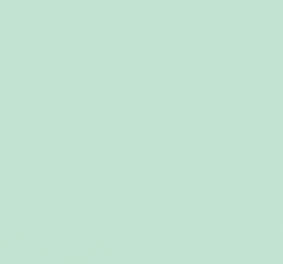

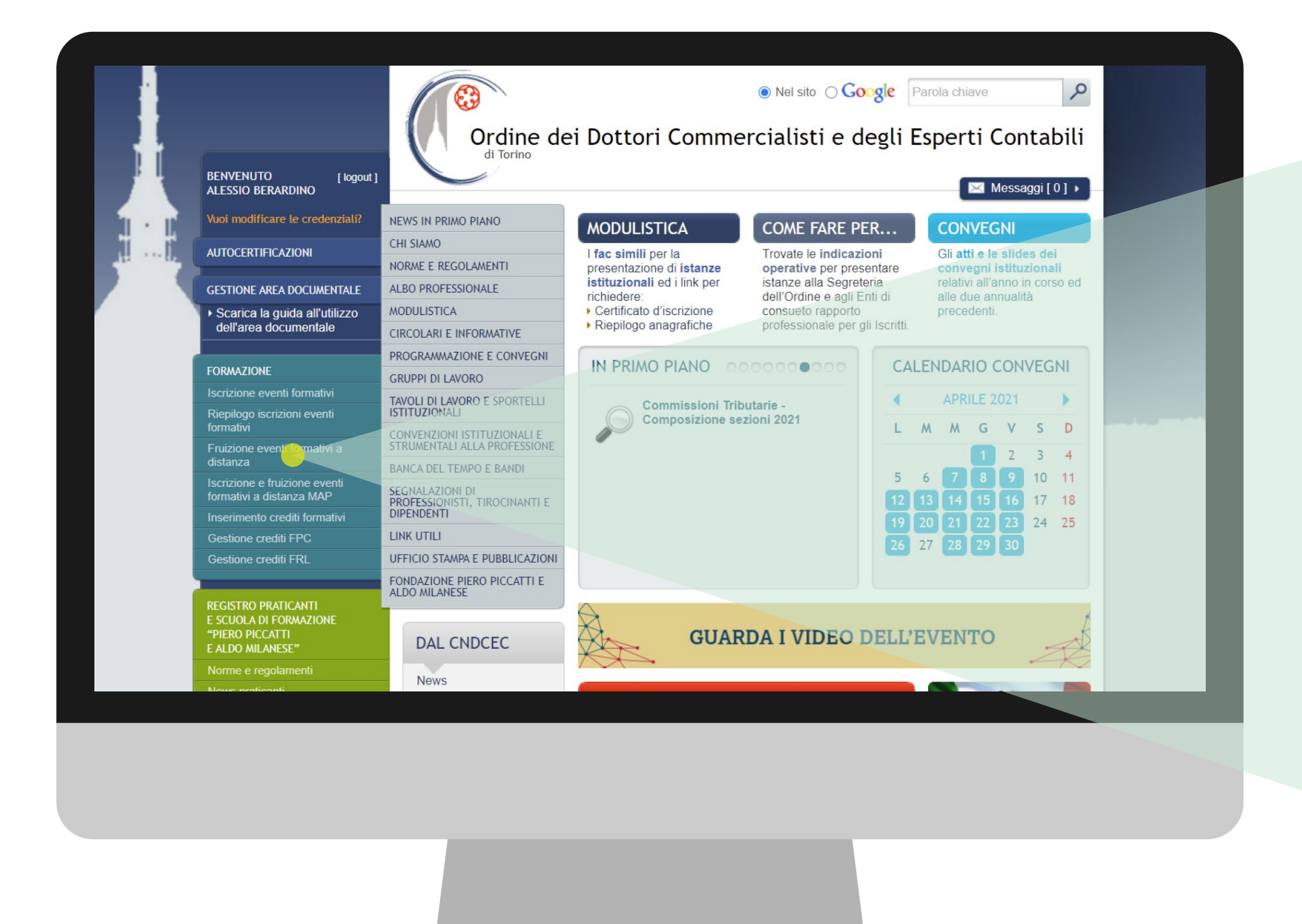

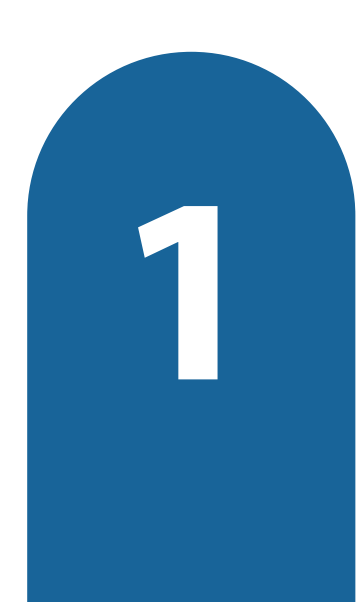

Dopo aver effettuato l'accesso dall'area riservata del sito dell'Ordine di Torino, con le proprie credenziali, selezionare la voce "Fruizione eventi formativi a distanza"

### dell'area documentale

ALDO MILANESE"

|                                                           | PROG.          |  |
|-----------------------------------------------------------|----------------|--|
| FORMAZIONE                                                | GRUPPI D.      |  |
| Iscrizione eventi formativi                               |                |  |
| Riepilogo iscrizioni eventi                               | ISTITUZIONAL   |  |
| formativi                                                 | CONVENZIONI    |  |
| Fruizione eventi formativi a                              | STRUMENTALI A  |  |
| distanza                                                  | BANCA DEL TEMI |  |
| Iscrizione e fruizione eventi<br>formativi a distanza MAP | SEGNALAZIONI D |  |
|                                                           | DIPENDENTI     |  |
| Inserimento crediti formativi                             | DIFERDENTI     |  |
| Gestione crediti FPC                                      | LINK UTILI     |  |
| Gestione crediti FRL                                      | UFFICIO STAN   |  |
|                                                           | FONDAZIO!      |  |
|                                                           | ALDO MIL       |  |
| REGISTRO PRATICANTI                                       |                |  |
| E SCUOLA DI FORMAZIONE                                    |                |  |
| "PIFRO PICCATTI                                           |                |  |

-

#### I CATALOGO / ASSEMBLEA ODCEC

| Assemblea ODCEC                         | ASSEMBLEA OD                                 | CEC                                            |  |
|-----------------------------------------|----------------------------------------------|------------------------------------------------|--|
| Webinar live                            | ASSEMBLEA<br>GENERALE<br>DEGLI ISCRITI       | ASSEMBLEA<br>GENERALE<br>DEGLI ISCRITTI        |  |
| Corsi On line                           | 00000000000000000000000000000000000000       | 00000000000000000000000000000000000000         |  |
| Gestione crisi da<br>sovraindebitamento | ASSEMBLEA<br>GENERALE DEGLI                  | ASSEMBLEA<br>GENERALE DEGLI                    |  |
| Revisione legale - Gruppo<br>A          | CONVOCAZIONE                                 | CONVOCAZIONE                                   |  |
| Revisione Enti Locali                   | Assemblea generale degli<br>iscritti - PRIMA | Assemblea generale degli<br>iscritti - SECONDA |  |
| La Previdenza                           | CONVOCAZIONE                                 | CONVOCAZIONE                                   |  |
| Esecuzioni immobiliari                  | il giorno 28 aprile 2022,<br>alle ore 12.30  | il giorno 29 aprile 2022,<br>alle ore 18.00    |  |
| Assemblea ODCEC Video                   | Accedi                                       | Acceli                                         |  |
|                                         |                                              |                                                |  |
|                                         |                                              |                                                |  |
|                                         |                                              |                                                |  |

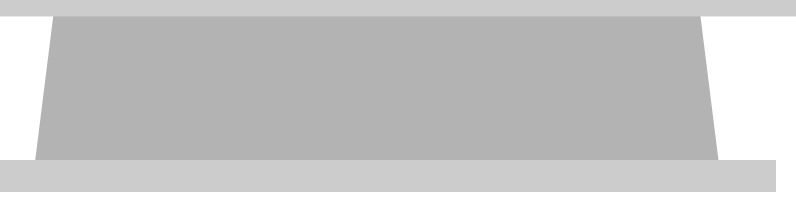

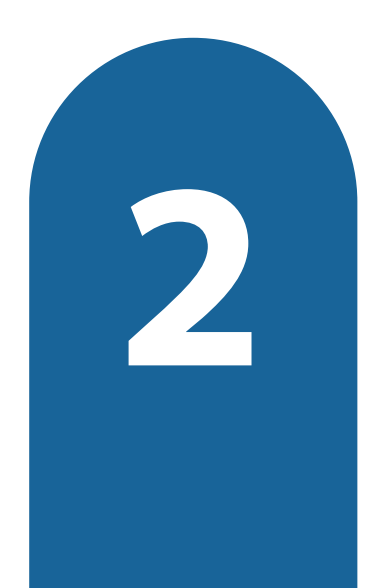

Nella pagina "Assemblea ODCEC" occorre selezionare il tasto "Accedi" relativo all'Assemblea per procedere con la votazione

#### A LE DEGLI ( - PRIMA CAZIONE

lea generale degli PRIMA CAZIONE

28 aprile 2022, ..30 ASSEMBLEA GENERALE DEGLI ISCRITTI - SECONDA CONVOCAZIONE

Witt

GENERALE

DEGLI ISCRITTI

Assemblea generale degli iscritti - SECONDA CONVOCAZIONE

il giorno 29 aprile 2022, alle ore 18.00

Accedi

| ASSEMBLEA GENERALE DEGLI ISCRITTI<br>All'ORDINE DEI DOTTORI COMMERCIALISTI E DEGLI ESPERTI CONTABILI DI TORINO |
|----------------------------------------------------------------------------------------------------|
| ASSEMBLEA GENERALE ISCRITTI - PRIMO INCONTRO                                                                   |
| GIOVEDÌ 28 aprile alle ore 12.30 - VENERDÌ 29 aprile alle ore 18.00                                            |
| <ul> <li>A C A C A C A C A C A C A C A C A C A C</li></ul>                                                     |
|                                                                                                    |
|                                                                                                    |
|                                                                                                    |
|                                                                                                    |

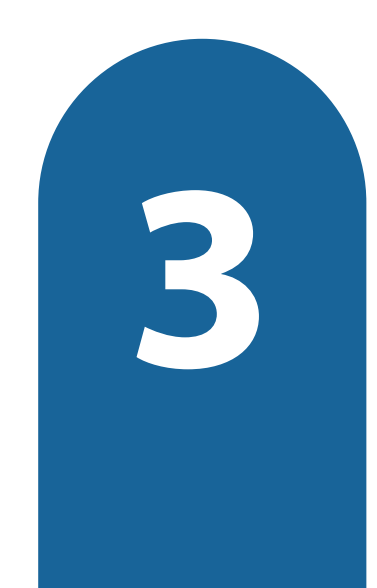

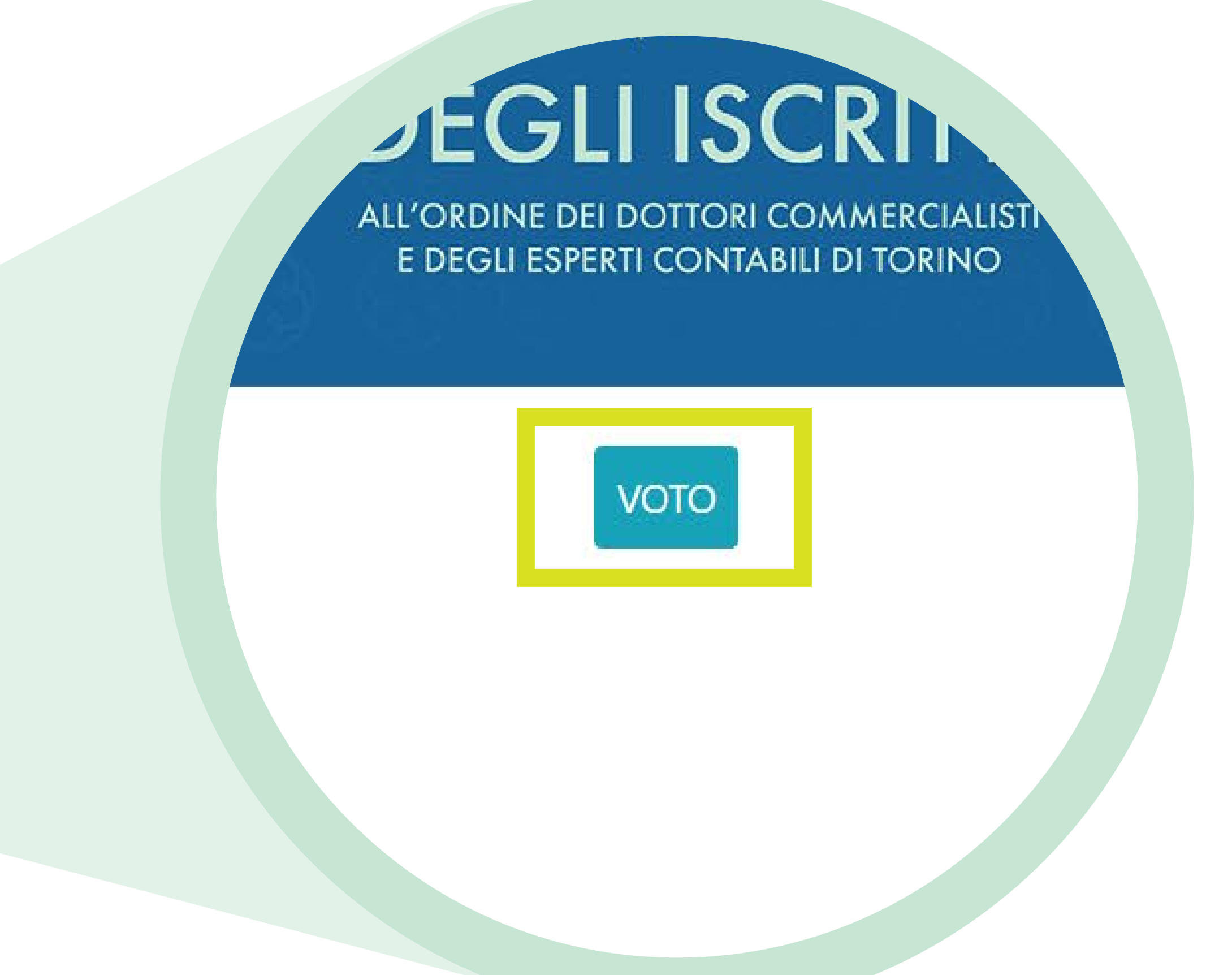

Dalla pagina dedicata all'Assemblea sarà possibile votare cliccando sul tasto "VOTO"

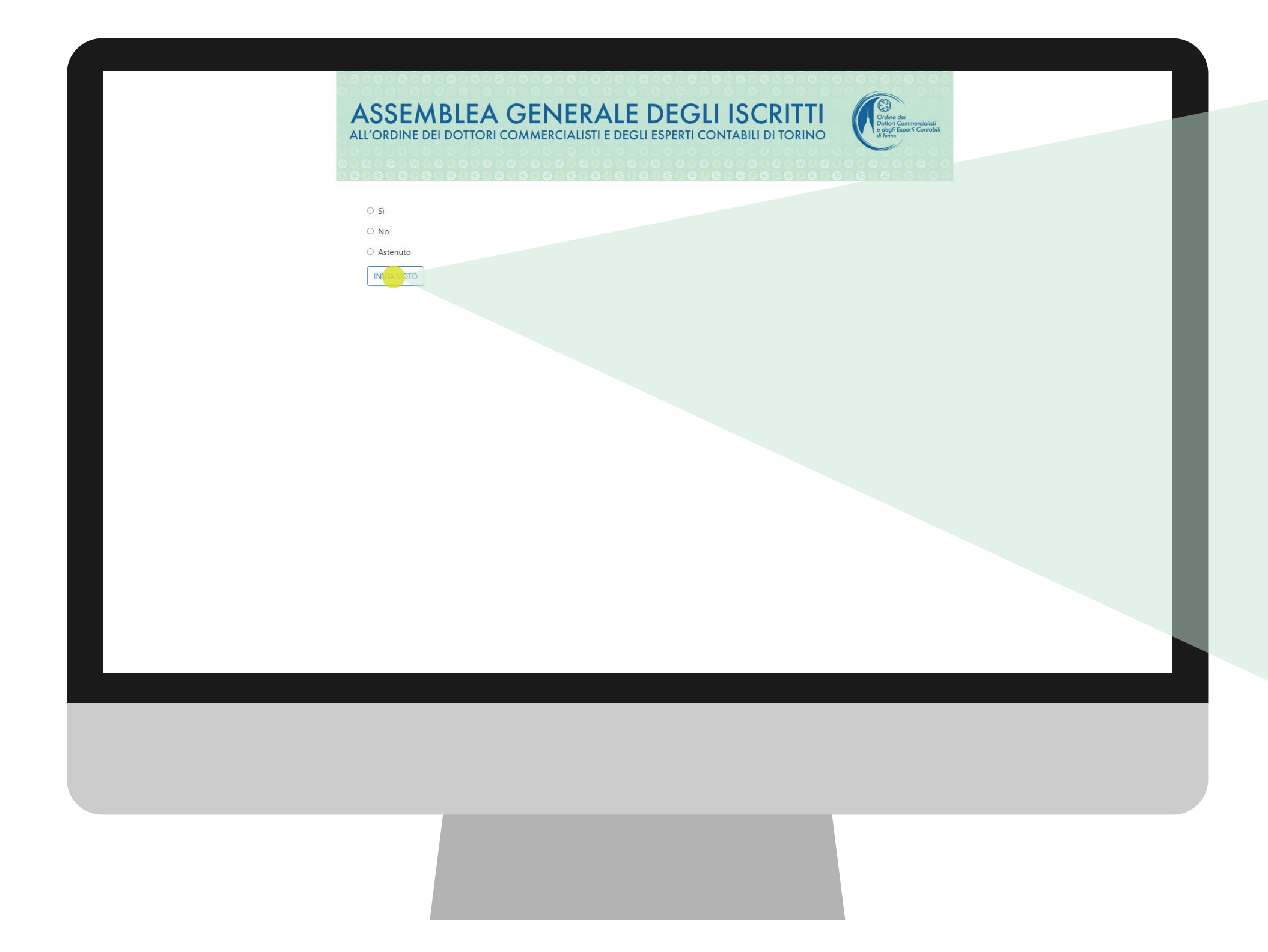

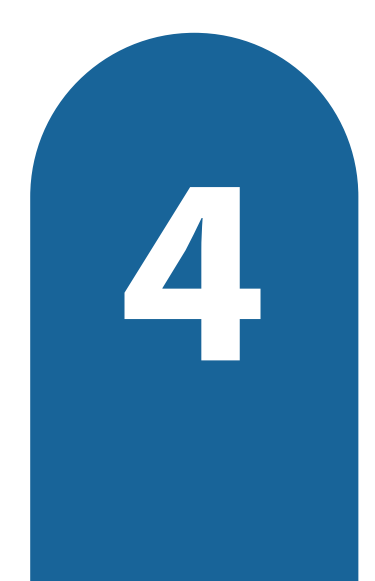

Scegliere l'opzione desiderata e cliccare sul tasto "INVIA VOTO"

## ALL'ORDINE DEI DOI

| ⊖ sì       |
|------------|
| O No       |
| O Astenuto |
| INVIA VOTO |